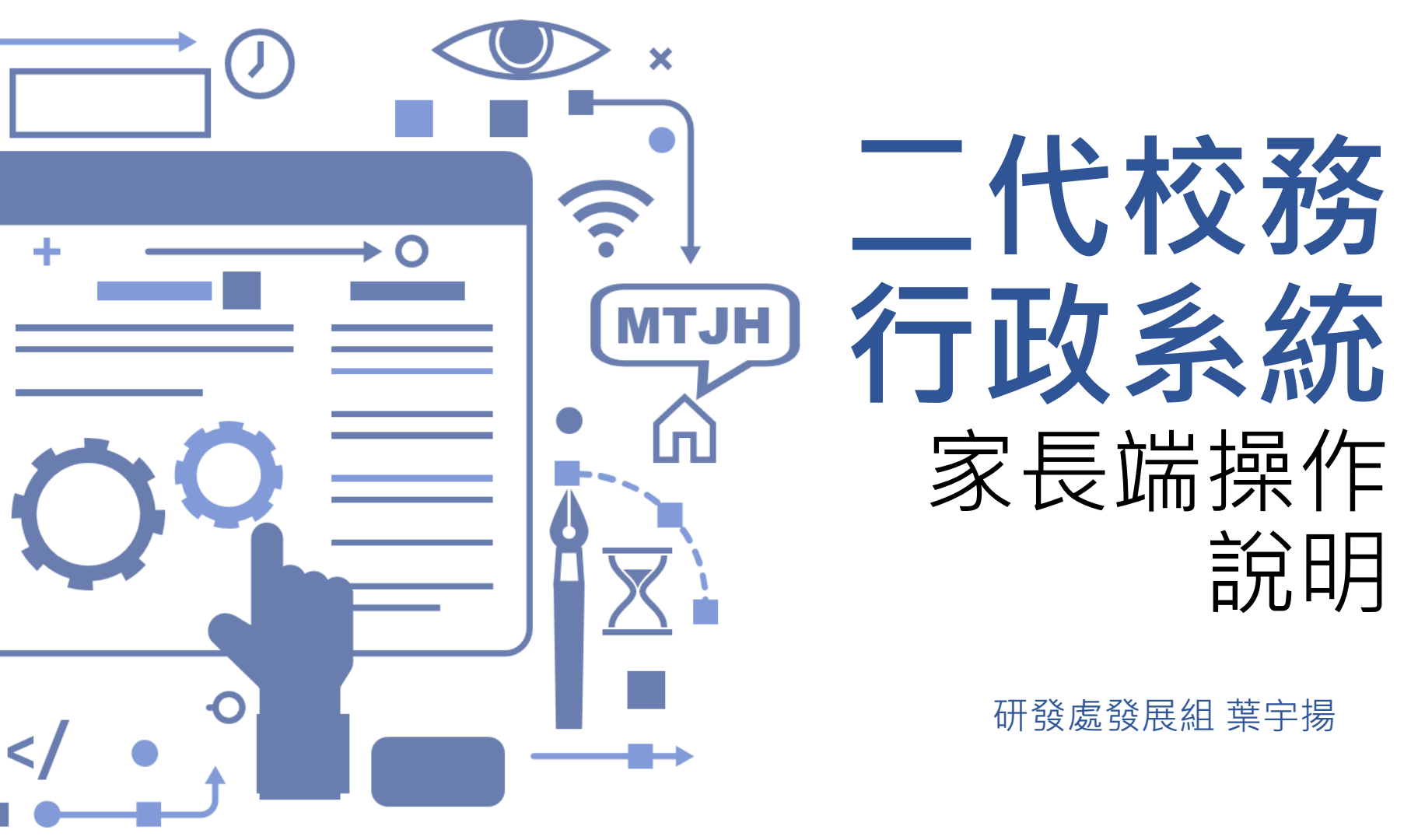

## 校務行政系統【家長端功能】

- 心理測驗 01
- 學科成績 02
- 免試入學 03

- 04家長填寫
- 05 服務學習
- 06 綜合表現

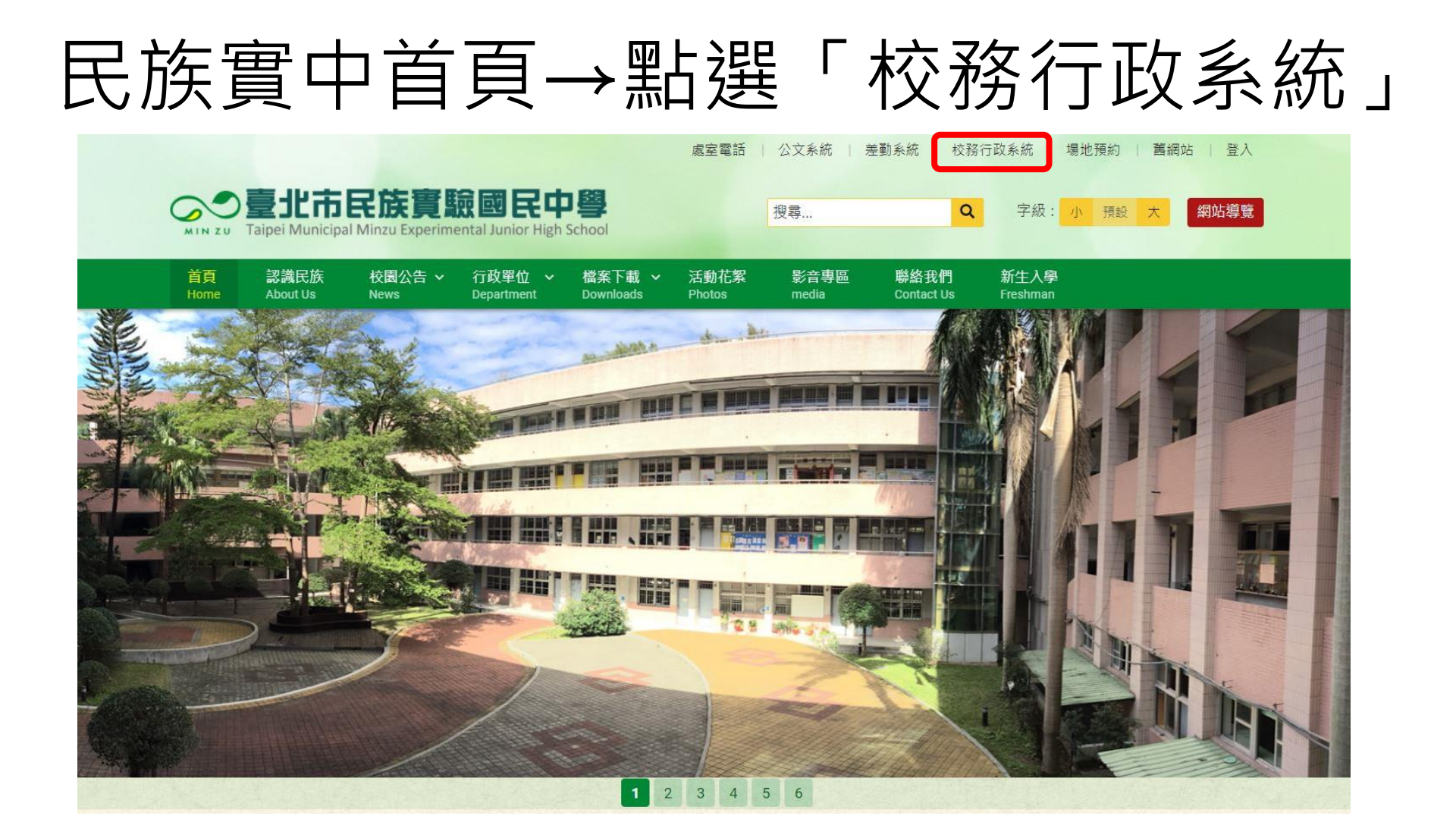

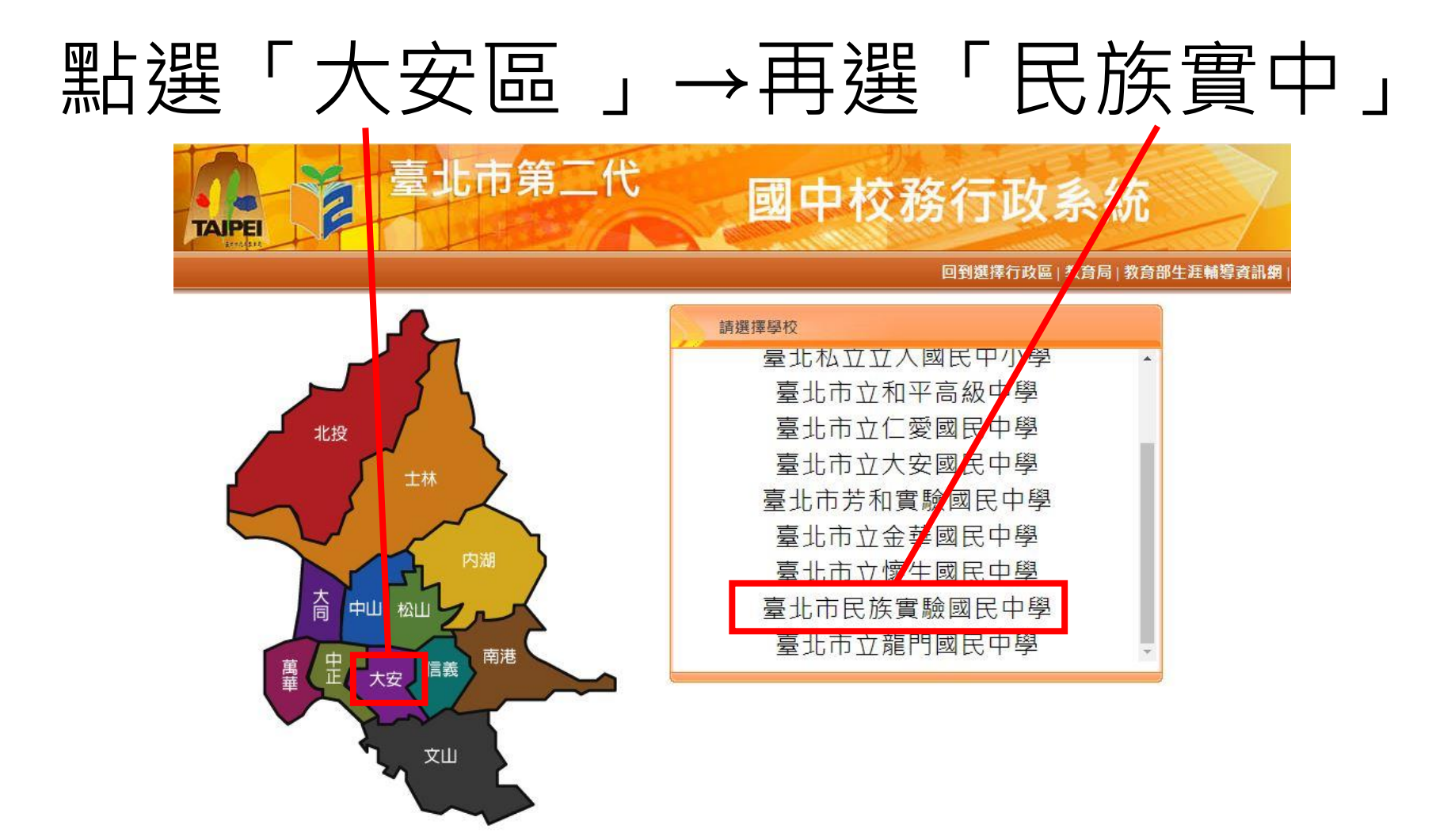

## 帳號→D(父)/M(母)+學生身份證字號

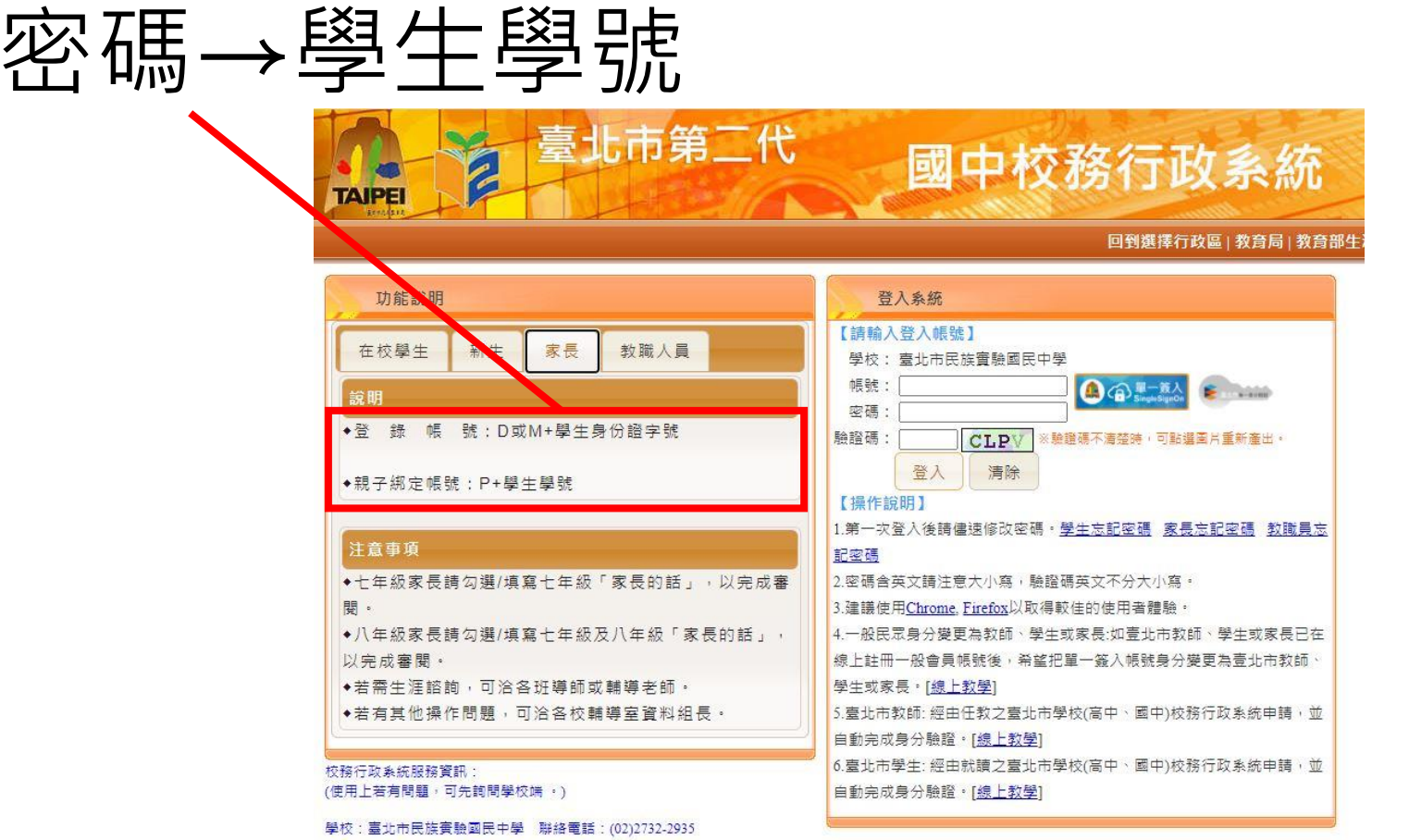

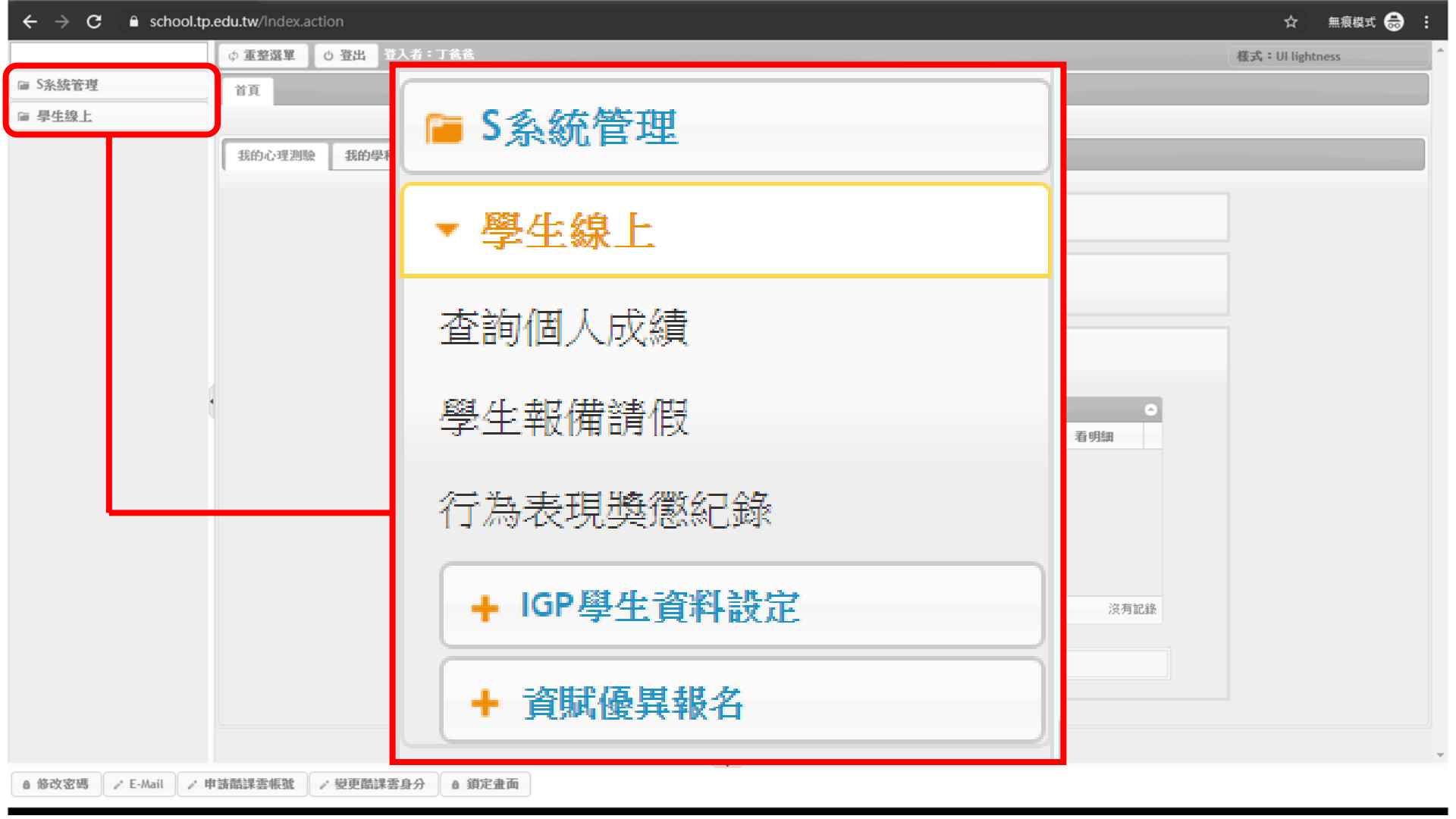

|            | 小 无效渴望 小 寒山 | 81 3: 128                                                                                                    | #F-P • 111 12 1 • • • • • • • • • • • • • • |
|------------|-------------|----------------------------------------------------------------------------------------------------|---------------------------------------------|
| 5天之二前      | ○ 里至選車 ○ 登出 | <u> </u>                                                                                                    | 依式 ÷ UI lightness                           |
| 就管理        | 首頁          |                                                                                                    |                                             |
| <b>上線上</b> |             |                                                                                                    |                                             |
|            | 我的心理測驗 我的學科 | 料能力 我的兔試入學 我的填寫查看區 服務學習園地 我的綜合表現                                                                                          |                                             |
|            |             | 校 网 E La a L                                                                                                    |                                             |
|            |             | 1X 图 EDOOK<br>查看 觀看您孩子的出入校園、聯絡事項等                                                                                         |                                             |
|            |             | その意味を                                                                                                    |                                             |
|            |             |                                                                                                    |                                             |
|            |             | 2*C EXT 2/73 454                                                                                                    |                                             |
|            | 修改密碼        | ✓ E-Mail ✓ 申請酷課雲帳號 ✓ 變更酷課雲身分                                                                                              | 鎖定畫面                                        |
|            | 8 修改密碼      | ✓ E-Mail ✓ 申請酷課雲帳號 ✓ 變更酷課雲身分                                                                                              | 鎖定畫面                                        |
|            | 修改密碼        | ▲ E-Mail ▲ 申請酷課雲帳號 ▲ 變更酷課雲身分                                                                                              | 鎖定畫面                                        |
|            | 修改密碼        | E-Mail       申請酷課雲帳號       變更酷課雲身分         ////////////////////////////////////                                           | 鎖定畫面                                        |
|            | 修改密碼        | E-Mail       申請酷課雲帳號       變更酷課雲身分         Augusta       Augusta       Augusta         以下還有其他有邀的測驗,你可參考看看喔!       凝測局與極量表 | 鎖定畫面                                        |
|            | 修改密碼        | E-Mail       申請酷課雲帳號       變更酷課雲身分         ////////////////////////////////////                                           | 鎖定畫面                                        |
|            | 修改密碼        | E-Mail       申請酷課雲帳號       變更酷課雲身分         次月記錄       次月記錄         以下還有其他有趣的測驗,你可參考看看喔!       一         威紃/局與極量表          | 鎖定畫面                                        |
|            | 修改密碼        | E-Mail       申請酷課雲帳號       變更酷課雲身分         以下還有其他有逾的測驗,你可參考看看喔!       ※利润局與極量表                                            | 鎖定畫面                                        |

|     |        | り登出 登入者:丁爸爸                     |                                            |             |                       | 様式: UI lightness |
|-----|--------|---------------------------------|--------------------------------------------|-------------|-----------------------|------------------|
| 理   | 首頁     |                                 |                                            |             |                       |                  |
| Ŀ   |        |                                 |                                            |             |                       |                  |
|     | 我的心理測驗 | 我的學科能力 我的兔試                     | 入學 我的填寫查看區 服務學                             | 學習園地 我的綜合表現 |                       |                  |
|     |        | 校園Eboo<br>查看 觀看<br>性向測驗<br>興趣測驗 | ok<br>您孩子的出入校園、聯絡事項等                       |             |                       |                  |
|     |        |                                 |                                            |             |                       |                  |
| 我的心 | 理測驗    | 我的學科能力                          | 我的免試入學                                     | 我的填寫查看區     | 服務學習園地                | 我的綜合表現           |
| 我的心 | 理測驗    | 我的學科能力                          | 我的免試入學                                     | 我的填寫查看區     | 服務學習園地                | 我的綜合表現           |
| 我的心 | 理測驗    | 我的學科能力                          | 我的免試入學                                     | 我的填寫查看區     | <b>服務學習園地</b><br>※有能都 | 我的綜合表現           |
| 我的心 | 理測驗    | 我的學科能力                          | <b>我的免試入學</b><br>他有趣的測驗,你可參考看看喔<br>職訓局興趣量表 | 我的填寫查看區     | <b>服務學習園地</b><br>沒有說  | 我的綜合表現           |

|     |         | じ 登出 登入者 | :丁爸爸               |                                        |                                    |                   |    |        | 様式: UI lightn | ness     |
|-----|---------|----------|--------------------|----------------------------------------|------------------------------------|-------------------|----|--------|---------------|----------|
| 統管理 | 首頁      |          |                    |                                        |                                    |                   |    |        |               |          |
| 主線上 |         |          |                    |                                        |                                    |                   |    |        |               | _        |
|     | 我的心理測驗  | 我的學科能力   | 我的兔試入學             | 表 我的填寫查看區                              | 服務學習園                              | 地 我的綜合表現          |    |        |               |          |
|     | · · · · |          |                    | ·                                      |                                    |                   |    |        |               |          |
|     |         |          | 校園Ebook<br>查看 觀看您? | §子的出入校園、聯約                             | 格事項等                               |                   |    |        |               |          |
|     |         |          |                    |                                        |                                    |                   |    |        |               |          |
|     |         |          | 性向測驗               |                                        |                                    |                   |    |        |               |          |
|     |         |          | 興趣測驗               |                                        |                                    |                   |    |        |               |          |
| 我的心 | 理測驗     | 我的學科     | 能力                 | 我的免試入                                  | 學                                  | 我的填寫查看            | E  | 服務學習園地 | 我的綜合表現        | 見        |
| 我的心 | 理測驗     | 我的學科     | 能力                 | 我的免試入                                  | 學                                  | 我的填寫查看            | E  | 服務學習園地 | 我的綜合表現        | 見        |
| 我的心 | 理測驗     | 我的學科     | 能力                 | 我的免試入                                  | 學                                  | 我的填寫查看            | E  | 服務學習園地 | 我的綜合表現        | 見        |
| 我的心 | 理測驗     | 我的學科     | 能力                 | 我的免試入                                  | ·學                                 | 我的填寫查看            | 画  | 服務學習園地 | 我的綜合表現        | 見        |
| 我的心 | 理測驗     | 我的學科     | 能力                 | 我的免試入                                  | 學<br>「<br>「<br>子<br>子              | <sup>我的填寫查看</sup> | 画复 | 服務學習園地 | 我的綜合表現        | <b>見</b> |
| 我的心 | 理測驗     | 我的學科     | 能力                 | 我的免試入                                  | 學                                  | <sup>我的填寫查看</sup> | 画  |        | 我的綜合表現        | 見        |
| 我的心 | 理測驗     | 我的學科     | 能力                 |                                        | 學<br>「<br>子<br>子<br>子<br>子<br>子    | 我的填寫查看            | 真算 |        | 我的綜合表現        | Ð        |
| 我的心 | 理測驗     | 我的學科     |                    | 我的免試入<br>支建<br>1000 周期, 你可参<br>就们局與極量表 | 學<br>「<br>考<br>者<br>看<br>喔!        | 我的填寫查看            | 画  |        | 我的綜合表現        | 見        |
| 我的心 | 理測驗     | 我的學科     | 能力                 | 我的免試入<br>支援                            | 學<br>「<br>子<br>子<br>考<br>看<br>看 喔! | 我的填寫查看            | 画  |        | 我的綜合表現        | ₹.       |

## 請於10月底前完成填寫「家長的話」

## 查看區

以下是您可以關心孩子的各項資料!

|                      | 争伐                            |                      |       | 0            |
|----------------------|-------------------------------|----------------------|-------|--------------|
|                      | 可查看項目                         | 開始日期                 | 結束日期  |              |
| 我的成長故事               | /(一)、自我認識                     | 隨時                   | 隨時    | 我要查看         |
| 我的成長故事               | /(二)、職業與我                     | 隨時                   | 隨時    | 我要查看         |
| 學習成果及特               | 殊表現/(一)、我的學習表現                | 隨時                   | 隨時    | 我要查看         |
| 學習成果及特               | 殊表現/(二)、我的經歷                  | 隨時                   | 隨時    | 我要查看         |
| 學習成果及特               | 殊表現/(三)、生涯試探活動紀錄              | 隨時                   | 隨時    | 我要查看         |
|                      | ale // A LL Marké év az azále | rok H <del>-1.</del> | rokn+ | ****         |
|                      |                               |                      |       | 1 - 9 共 13 條 |
|                      |                               |                      |       |              |
| <b>寫區</b><br>陸雪看孩子各項 | 資料後,填寫給予孩子的鼓勵及建議              | !                    |       |              |

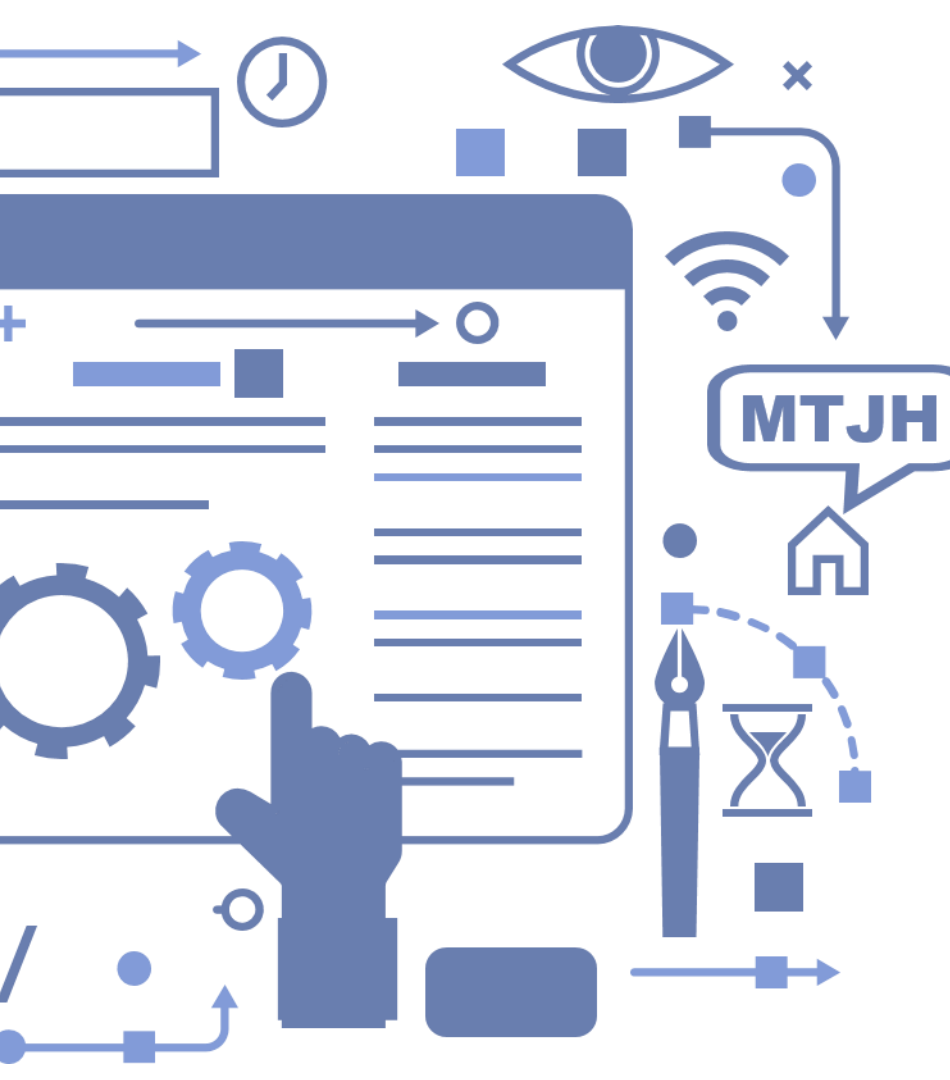

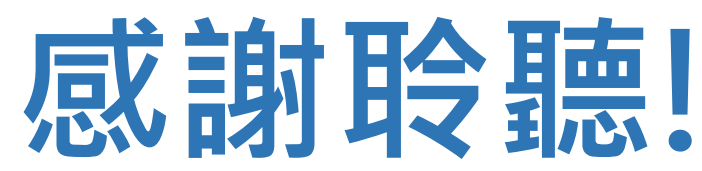

系統操作上若有任何問題,

可以詢問貴班導師、輔導老師

或是研發處發展組長葉宇揚老師

(27322935#243)